## [ダイハツ] CVT 初期学習(例:タント エグゼ)

## 概要

下記の部品の交換作業を行った場合は、CVT 初期学習を実施します。

- トランスアクスル Ay
- バルブボデーAy(ソレノイド含む)
- 油圧センサ
- CVT ECU

操作

- 作業前に故障コードがないか確認して下さい。故障コードがある場合、学習を行うことができないため、不具合箇所を修理して下さい。その後、再度診断して故障コードがないか確認を行い、故障コードがないか確認してから学習を行なって下さい。
- 学習値が消去されていないと学習できないため、確実に学習値の消去を行ってから次の作業を
- 参考: 行って下さい。(油圧センサ0点学習値およびベルト挟圧・ライン圧学習値はバッテリを外して も消去されません。)
  - 以下の車両状態を確認して下さい。
  - 1. バッテリ電圧 10.5~16V
  - 2. CVT 油温 0~100℃

| 1 『メーカー選択』画面から 「国産毎田車) -     | メーカー選択           |
|------------------------------|------------------|
|                              | 国産乗用車            |
| 〔ダイハツ〕を選択して [ENTER] をタップしま   |                  |
| <b></b>                      | <br>IBDII   - 夢  |
| 9 o                          | <br>スズキ          |
|                              | ダイハツ             |
|                              | マツダ              |
|                              | スバル              |
|                              | ENTER:選択 EXIT:戻る |
|                              |                  |
|                              | 年式選択メニュー         |
| 2. 『中氏度扒スニュー』から 〔2000~〕 を度扒し | ~2000            |
| て [ENTER] をタップします。           | 2000~            |
|                              |                  |
|                              |                  |
|                              |                  |
|                              |                  |
|                              |                  |
|                              | ENTER:選択 EXIT:戻る |

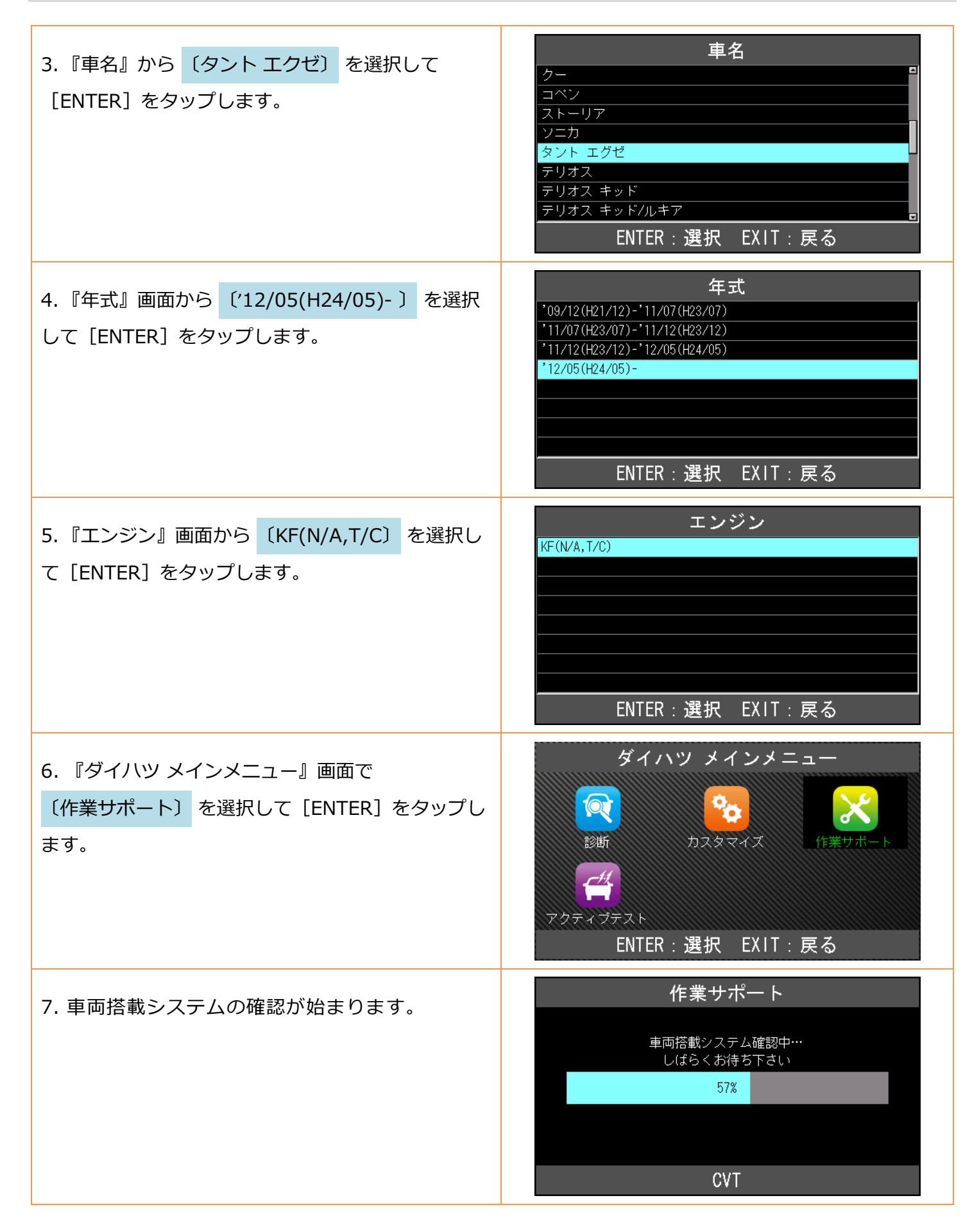

| 8.『作業サポート』画面が表示されましたら、<br>〔CVT〕を選択して、[ENTER] をタップします。                                               | 作業サポート<br>ABS<br>エアバッグ<br>EPS<br>eco IDLE<br>CVT<br>ENTER:選択 EXIT:戻る                                          |
|----------------------------------------------------------------------------------------------------|----------------------------------------------------------------------------------------------------|
| 9.『CVT 作業サポート』画面から、<br><mark>〔CVT ECU 初期学習〕</mark> を選択して、[ENTER] をタ<br>ップします。                       | CVT 作業サポート<br>CVT ECU初期学習<br>ENTER:選択 EXIT:戻る                                                                 |
| 10. 『CVT ECU 初期学習値消去』の画面が表示され<br>ます。イグニッション・スイッチ ON(エンジン停<br>止)の状態になっているか確認してから、[ENTER]<br>をタップします。 | CVT ECU初期学習   1.CVT ECU初期学習値消去   CVT初期学習を消去します   車両を下記状態にして下さい   ・イグニッション・スイッチ ON (エンジン停止)   ENTER:実行 EXIT:中止 |
| 11. 学習値消去が開始されます。                                                                                   | <b>CVT ECU初期学習</b><br>しばらくお待ち下さい…                                                                             |
| 12.「学習値消去が完了しました」の画面が表示され<br>ましたら、イグニッション・スイッチ OFF にして<br>10 秒以上経過したら [ENTER] をタップします。              | CVT ECU初期学習<br>学習値消去が完了しました<br>イグニッション・スイッチを一旦OFFにし、<br>10秒経過したら、「ENTER」を押して下さい<br>ENTER:次へ EXIT:中止           |

| 13. 『油圧センサ0点学習』の画面が表示されました                  | CVT ECU初期学習                                                                                |
|---------------------------------------------|--------------------------------------------------------------------------------------------|
| ら、右の画面に従って学習を行って下さい。Dレン                     | 2.油圧センサ0点学習                                                                                |
| ジのランプが高速点滅している状態になりましたら、<br>[ENTER]をタップします。 | 下記の手順で油圧センサの0点学習を実施します<br>・Pレンジでイグニッション・スイッチを<br>ON(エンジン停止)にする<br>・油圧センサ0点学習完了まで待つ(約秒-15秒) |
|                                             | ENTER:次へ EXIT:中止                                                                           |
|                                             | CVT ECU初期学習                                                                                |
|                                             | 学習中(dDレンジランプが変則点滅します<br>学習完了後(dDレンジランプが高速点滅します                                             |
|                                             | [注意]<br>・Dレンジランプが変則点滅しない場合は、<br>イグニッションをOFFにし、10秒後、<br>再度イグニッションをONにしてください                 |
|                                             | ENTER:次へ EXIT:中止                                                                           |
| 14. 車両状態の確認の画面が表示されましたら、状                   | CVT ECU初期学習                                                                                |
| 態を確認して [ENTER] をタップします。                     | ・バッテリ電圧が5-16Vの範囲内にあるか<br>・CVTの油温が0-100℃の範囲内にあるか                                            |
|                                             | ENTER:次へ EXIT:中止                                                                           |
| 15. 『ライン圧・ベルト挟圧学習』の画面が表示され                  | CVT ECU初期学習                                                                                |
| ましたら、右の画面の状態にして、エンジンの回転                     | 3.ライン圧・ベルト挟圧学習                                                                             |
| が安定してから [ENTER] をタップします。                    | 車両を下記状態にして下さい<br>・シフトをPレンジ<br>・エンジン始動                                                      |
|                                             | [参考]<br>学習が始まるとエンジン回転が約2000 rpmに上昇します                                                      |
|                                             | ENTER:次へ EXIT:中止                                                                           |
| 16. 学習が開始されます。                              | CVT ECU初期学習                                                                                |
|                                             | しばらくお待ち下さい…                                                                                |
|                                             | 残り時間: 12 秒                                                                                 |

| 17.「初期学習が完了しました」の画面が表示されま<br>したら、作業完了です。 | CVT ECU初期学習<br>初期学習が完了しました             |
|------------------------------------------|----------------------------------------|
|                                          | ENTER/EXIT:終了                          |
| エラー                                      | CVT ECU初期学習                            |
| 学習値消去または学習が失敗すると、右の画面が表<br>示されます。        | エラー<br>処理に失敗しました<br>初期学習はこの車両では実施できません |
|                                          | ENTER/EXIT:終了                          |
|                                          | ERROR                                  |
|                                          | 通信が確立出来ません!                            |
|                                          | ユニットが装備されていないか、<br>ソフトが対応していません        |
|                                          | EXIT:戻る                                |